سلام . پس از یک وقفه ی نسبتاً طولانی با ادامه ی آموزش در خدمت شما هستم . می خواهم با چند مطلب سـاده و حیـاتی شـما رو برای پروژه ی Pong کنم . بهتره به سراغ اصل مطلب بریم .

یک پروژه ی جدید بسازید .گرههایی مطابق تصویر زیر به صحنه اضافه کنید و سپس اسکریپتی به گره ریشه وصل کنید.

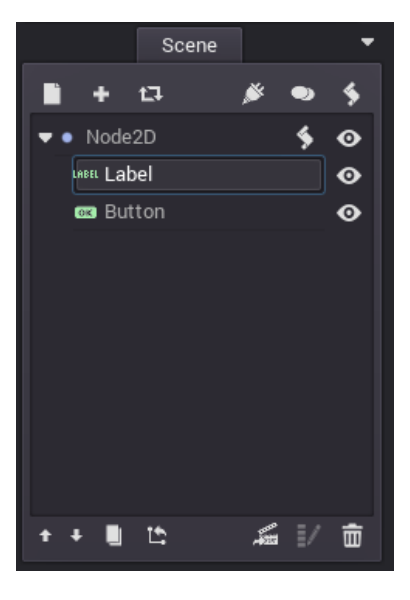

حالا با انتخاب گره Label در ویژگی Text آن متنی مثل Hello World را اضافه کنید.

| Inspecto          | r       | -    |
|-------------------|---------|------|
|                   |         | ę    |
| LABEL Label       | ্       | ۵    |
| Label             |         |      |
| Text              | Hello W |      |
| Align             | Left    | •    |
| Valign            | Тор     | •    |
| Autowrap          | On      | - 11 |
| Clip Text         | On      | - 11 |
| Uppercase         | 🗌 On    |      |
| Percent Visible   | 1       | \$   |
| Lines Skipped     | 0       | \$   |
| Max Lines Visible | -1      | \$   |
| Control           |         |      |
| Anchor            |         |      |

برای اضافه کردن عملکرد به دکمه ی Button یا اصطلاح وصل کردن ( Connect کردن ) آن دو راه وجود دارد : ۱- به صورت گرافیکی . ۲- مستقیماً در اسکریپت . برای اضافه کردن عملکرد به دکمه ها به صورت گرافیکی ، ابتدا گره ی Button را انتخاب کنید و بعد بر روی آیکون دو ش اخه ماند د (آیکون مشخص شده در تصویر زیر )کلیک کنید .

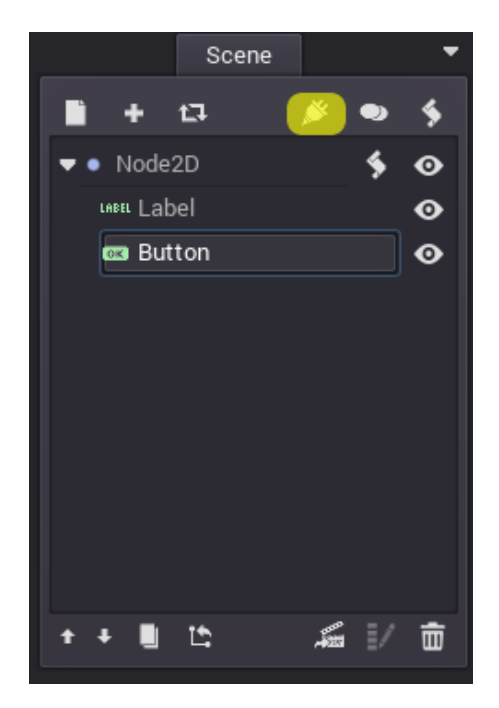

پنجره ی Edit Connections باز می شود که همانطور که می بینید می توانیم با استفاده از آن انواع مختلفی از ارتباط ها را انتخاب کنیم . . در اینجا ما با انتخاب گزینه ی ()pressed بر روی کلید connect کلیک می کنیم .

| Edit Connections.          | . ×     |
|----------------------------|---------|
| Connections:               |         |
| ■ BaseButton               |         |
| 👄 pressed()                |         |
| ↔ released()               |         |
| 🕀 toggled( bool pressed )  |         |
| ▼ ● Control                |         |
| ↔ focus_enter()            |         |
| ↔ focus_exit()             |         |
| input_event(InputEvent ev) |         |
| ↔ minimum_size_changed()   |         |
| ↔ modal_close()            |         |
| ↔ mouse_enter()            | P       |
| ↔ mouse_exit()             |         |
| ⇔ resized()                |         |
| ⇔ size_flags_changed()     |         |
| 🖣 🖌 Canvasitem             |         |
| ↔ draw()                   |         |
| ↔ hide()                   |         |
| ↔ item_rect_changed()      |         |
| ↔ visibility_changed()     |         |
| ▼ ● Node                   |         |
|                            | °       |
| Close                      | Connect |

حالا وارد پنجره ی Please Confirm می شویم . در اینجا می توانیم از قسمت Connect To Node ، گره ای را که می خواهیم ای ن عمل کرد به آن وصل شود را انتخاب کنیم . ما گره ی Node2D را انتخاب می کنیم که به آن اسکریپتی وصل هست . حالا از قس مت method in node می توانیم نام متدی که قرار است به صورت خودکار در اسکریپت گره Node2D ساخته شود را مشخص کنیم . م ا بدون تغییر این نام ، بر روی دکمه ی Connect کلیک می کنیم .

| Please Confirm × |        |                       |              |                |
|------------------|--------|-----------------------|--------------|----------------|
| Connect To Node: |        | Binds (Extra Params): |              |                |
| ▼ ● Node2D       |        | bool                  | <b>≑</b> Add | Remove         |
| LABEL Label      |        |                       |              |                |
| as Button        |        |                       |              |                |
|                  |        |                       |              |                |
|                  |        |                       |              |                |
|                  |        |                       |              |                |
|                  |        |                       |              |                |
|                  |        |                       |              |                |
|                  |        |                       |              |                |
|                  |        |                       |              | P              |
|                  |        |                       |              |                |
|                  |        |                       |              |                |
|                  |        |                       |              |                |
|                  |        |                       |              |                |
|                  |        |                       |              |                |
| Path To Node:    |        |                       |              |                |
|                  |        |                       |              |                |
| Method In Node:  |        |                       |              |                |
| Button_pressed   |        | Make Function ON      | Deferred OFF | Oneshot OFF OF |
|                  | Cancel | Connect               |              |                |
|                  |        |                       |              |                |

بلافاصله برنامه ما را وارد اسکریپت گره هدف میکند و متدی با نام مشخص شده در آن میسازد .

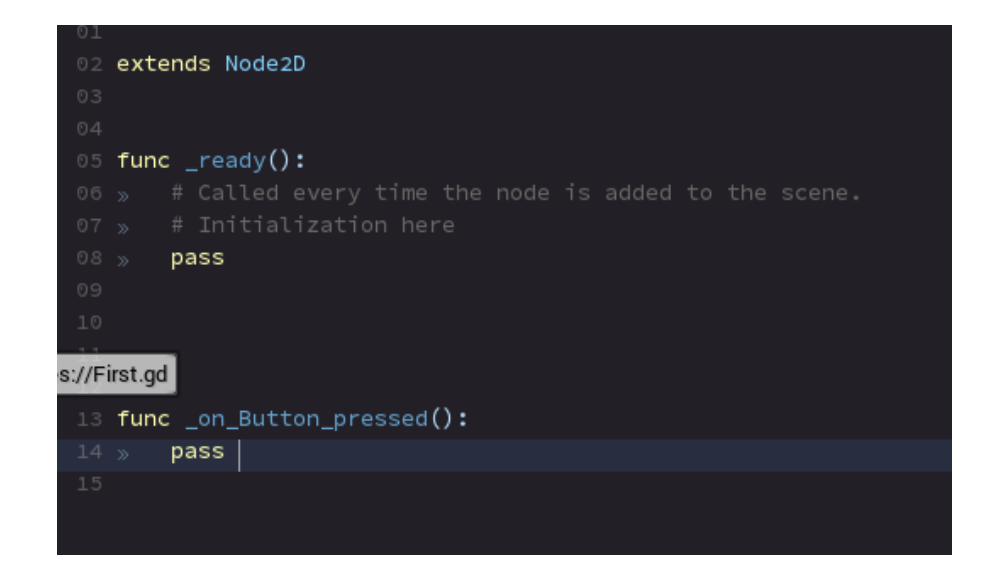

حالا متد مورد نظر را به این صورت تغییر میدهیم .

func \_on\_Button\_pressed():

self.get\_node("Label").set\_text("Text was changed !")

توضيح كد بالا :

در اینجا با استفاده از کلمه ی کلیدی self مشخص کردیم که به گره فعلی اشاره می کنیم ، سپس با استفاده از متد ()get\_node گره Label را گرفتیم . حالا با استفاده از متد set\_text متن Label را تغییر دادیم . صحنه را ذخیره کرده و بازی را اجرا کنید . حالا می بینید که با کلیک بر روی دکمه ی Button متن تغییر میکند که یعنی دکم ه یا کلید به درستی به گره ی مورد نظر وصل شده و عمکرد مورد نظر را دارد .

حالا میخواهیم روش دوم و بهتر را به شما نشان بدهیم . برای اینکار ابتدا به صحنه یک دکمه ی دیگر به نام Button 2 اضافه کنید . حالا به اسکریپت گره ریشه بیاید و کّد زیر را به متد ()ready\_ اضافه کنید.

self.get\_node("Button 2").connect("pressed",self,"\_button\_pressed")

## توضيح كد بالا :

در اینجا ابتدا گره ی مورد نظر را انتخاب کردیم ، حالا با استفاده از متد connect آن را به گره ی دلخواهم ان وصل می کنیم . اولین آرگومان مشخص کننده ی رویداد و یا به عبارت بهتر و درست تر سیگنالی است که به این گره وصل می شود . در اینجا م سیگنال pressed را مشخص کردیم . در آرگومان دوم این متد ، باید شی هدف را مشخص کنیم ، چون می خواهیم کُد مورد نظ ر را بنویسیم را در همین اسکریپت بنویسیم ، از کلمه ی کلیدی self استفاده کردیم که به نشان دهنده ی شی فعلی است . در آرگومان سوم هم نام متد هدفی که قرار است به رویداد و یا سیگنال فشار داده شدن این دکمه واکنش نشان دهد را نوشتیم . توجه کنید که این متد هنوز ساخته نشده برای همین در انتهای این اسکریپت این کُد را می نویسیم .

```
func _button_pressed():
```

self.get\_node("Label").set\_text("This is Button 2!")

در انتها اسكريپت ما به اين صورت مىشود .

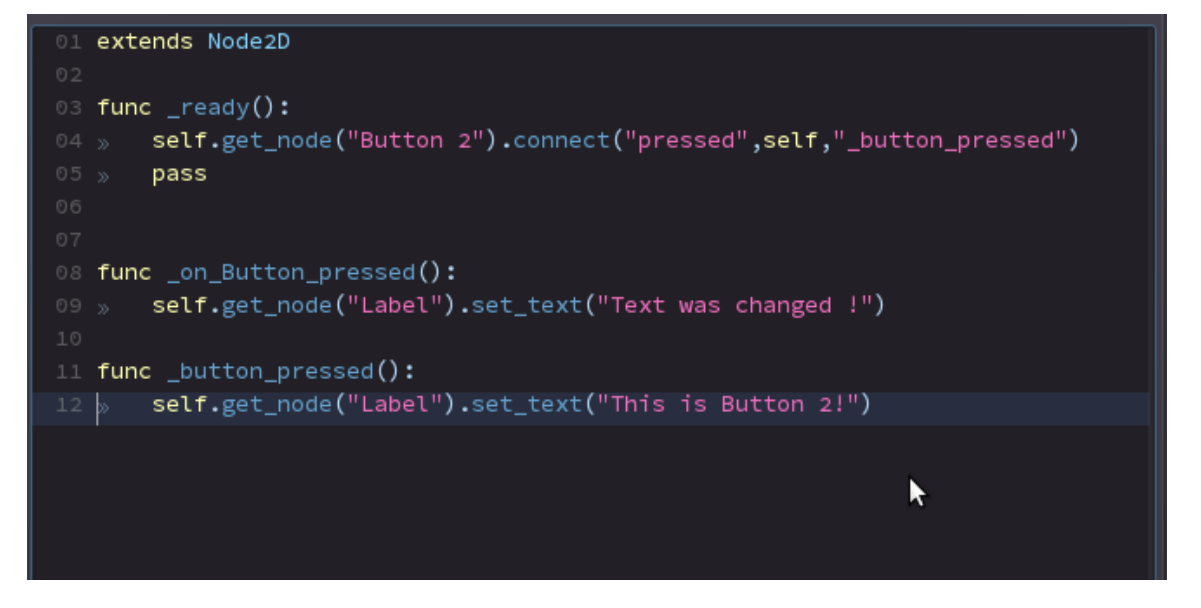

حالا بازی را اجرا کنید و نتیجه را ببینید .

توجه داشته باشید که متد Connect می تواند آر گومان های دیگری را بپذیرد که فعلاً با آن ها صحبت نمی کنیم ، برای کسب اطلاعات بیشتر در این مورد می توانید به اسناد Godot مراجعه کنید.

> نویسنده : رضا پویا تاریخ : ۸ مرداد ۱۳۹۵ هجری شمسی